# How to transfer funds overseas with no existing overseas payee

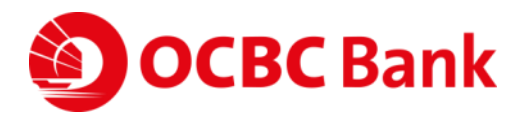

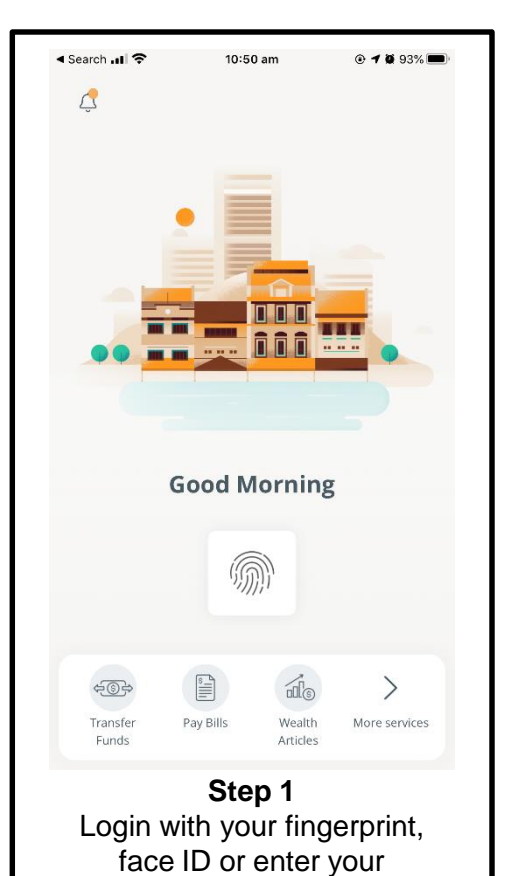

access code and PIN.

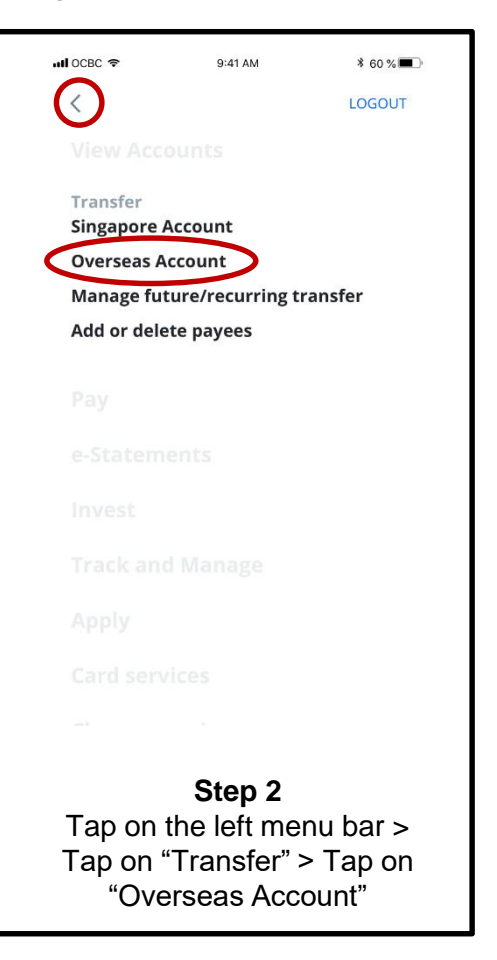

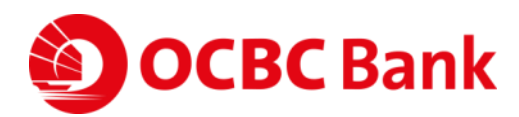

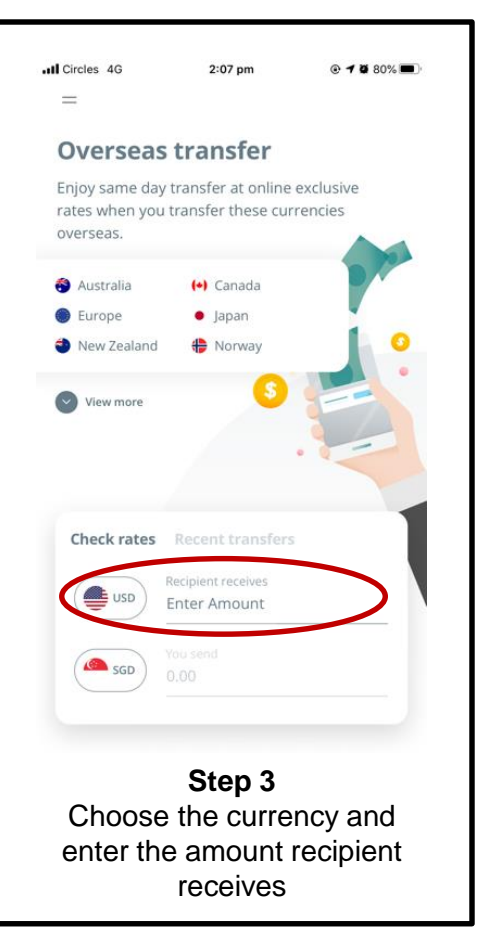

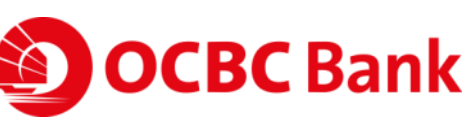

| Circles 4G        | 2:06 pm                                   | @ 🕇 🛱 81% 🔳            |
|-------------------|-------------------------------------------|------------------------|
| =                 |                                           |                        |
|                   |                                           |                        |
|                   |                                           |                        |
| Check rates       | Recent transfer                           | 's                     |
| USD               | Recipient receives 1000.00                |                        |
| SGD               | You send<br>1437.30                       |                        |
| Indica            | ative rate: 1 USD to 1.437                | 73 SGD ①               |
| Your estimated    | cost ⊙                                    | 46.46 sgd              |
| Total amount yo   | ou'll pay                                 | 1,483.76 sgd           |
| $\langle$         | Transfer now                              | >                      |
| Review<br>and tap | <b>Step 4</b><br>the rates<br>o on "Trans | and fees<br>sfer now". |

|          | Recipient name                                      |
|----------|-----------------------------------------------------|
|          | Contact Number<br>+65 V Mobile No.                  |
|          | Address Line 1                                      |
|          | Address Line 2                                      |
|          | Address Line 3                                      |
|          | Recipient Country Select a country                  |
|          |                                                     |
|          | Account No.                                         |
|          | Swift Code Find Code                                |
|          | то<br>1,020.0 У                                     |
|          | Recipient name                                      |
|          | Intermediatry Bank Details                          |
|          | transaction will not encounter delays or rejection. |
|          |                                                     |
|          | Step 5                                              |
| Ac<br>th | a the payee by entering                             |
|          | tap "Add" once done                                 |
| L        | •                                                   |

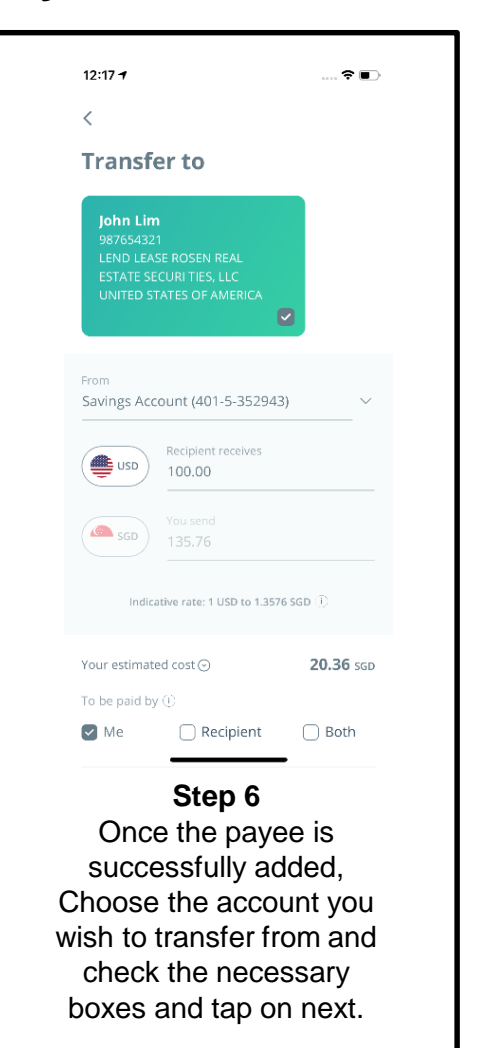

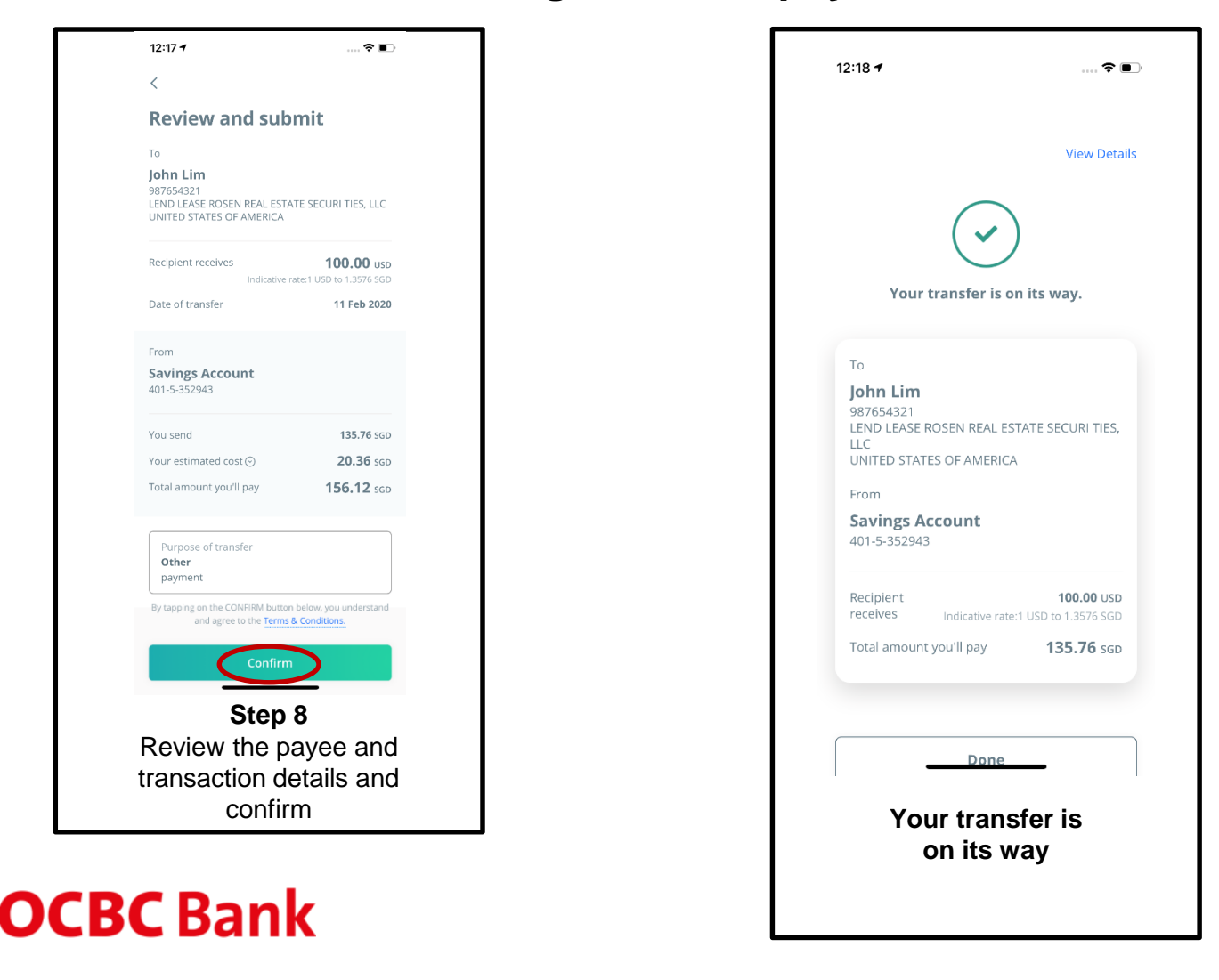